# THỰC HÀNH

#### BÀI 4: SOẠN THẢO VĂN BẢN

Bài 1: Tùy chọn thanh công cụ truy vập nhanh (Quick Access Toolbar)

- 1. Bấm vào File, bấm New và bấm Blank Document để tạo một tài liệu trống mới
- 2. Trên thanh công cụ truy cập nhanh, nhấp vào nút Customize Quick Access Toolbar và nhấp vào New

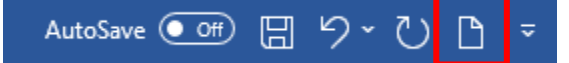

3. Nhấp vào nút Customize Quick Access Toolbar và nhấp vào Quick Print

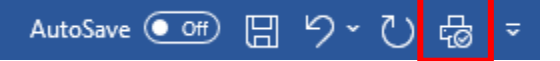

- 4. Nhấp vào nút Customize Quick Access Toolbar và nhấp vào More Commands
- 5. Trong hộp danh sách ở bên phải, nhấp vào **New File** và nhấp vào nút **Move U**p để đặt lệnh này phía trên **Save**
- 6. Nhấp **OK** để thoát khỏi hộp thoại **Customize Quick Access Toolbar**. Thanh công cụ truy cập nhanh sẽ hiển thị nút **New File** ở bên trái
- 7. Nhấp vào nút **Customize Quick Access Toolbar** và nhấp vào **Quick Print** để xóa nút này khỏi thanh công cụ
- 8. Nhấp vào nút **Customize Quick Access Toolbar** và nhấp vào **New** để xóa nút này khỏi thanh công cụ

#### Bài 2: Mở một tài liệu

- Tải các tập tin tài liệu trong phần bài tập về nhà, lưu trữ trong thư mục Thực hành Word bài 4
- 2. Bấm vào File và sau đó bấm Open
- 3. Nhấp vào This PC và điều hướng đến thư mục Thực hành Word bài 4
- 4. Nhấp vào tài liệu **Corporate Profile.docx** để mở. Tài liệu này sẽ hiện hiển thị trên màn hình của bạn
- 5. Nhấp Ctrl+O. Word hiện hiển thị danh sách các tài liệu được sử dụng gần đây để bạn chọn
- Nhấp vào This PC (nó sẽ hiển thị thư mục Thực hành Word bài 4), nhấp vào tài liệu Agenda.docx để mở.
- 7. Bấm vào File, bấm Open, bấm This PC (nó sẽ hiển thị thư mục Thực hành Word bài 4)
- 8. Nhấn vào tài liệu **Sample Prize List.docx** để mở và lưu lại (**Save As**) tài liệu này với **File** name: Sample Prize List và Save as Type: *.rtf* (*Rich Text Format*)

Tập tin này đã được lưu ở dạng .**rtf (Rich Text Format),** một định dạng được **Word** nhận dạng là một tập tin có thể tự động mở. Việc lưu tập tin bằng định dạng .**rtf** thường đảm bảo rằng định dạng cơ bản được áp dụng cho văn bản vẫn thuộc về tập tin, bất kể chương trình nào được sử dụng để tạo tập tin.

- Bấm vào File, bấm Open, bấm This PC, rồi điều hướng đến thư mục Thực hành Word bài 4
- 10. Nhấp vào tài liệu Marketing Strategy.pdf để mở
- 11. Nhấp **OK** vào thông báo cho biết tập tin **PDF** sẽ được chuyển đổi sang định dạng **Word**
- 12. Di chuyển đến cuối tài liệu để chuẩn bị chèn một số văn bản vào vị trí này. Bấm vào thẻ **Insert**, nhóm **Text**, bấm vào mũi tên **Obejct**. Bấm vào **Text from File**.

Điều hướng đến thư mục **Thực hành Word bài 4**, chọn tập tin **Sample Prize List.rtf** và nhấp vào **Insert**. (Tập tin nguồn **Promotions** được chèn từ **Promotions** đến **restaunants** and **tourist sites**).

- 13. Nhấp vào Save trên thanh công cụ truy cập nhanh để lưu tài liệu dưới dạng Word
- 14. Điều hướng đến thư mục **Thực hành Word bài 4**, đảm bảo trường **File name** hiển thị **Marketing Strategy** và trong trường **Save as type**, chọn **Word Document** và nhấn **ENTER**
- 15. Bấm vào **File** và bấm **Save As**. Đảm bảo bạn đang ở thư mục **Thực hành Word bài 4**. Giữ tập tin giống nhau nhưng thay đổi loại tập tin thành **PDF** (**\*.pdf**). Nhấp vào để **Save**.
- 16. Đóng tập tin này và cũng đóng tất cả các tập tin còn lại mà không lưu

#### Bài 3: Mở tài liệu mẫu và thêm văn bản vào tài liệu mẫu (Template)

- 1. Bấm vào File và bấm New. Trong trường tìm kiếm, nhập Agendas và nhấn ENTER
- *Lưu ý: ngoài việc hiển thị nhiều mẫu chương trình Agenda, Word còn hiển thị một danh sách bổ sung ở bên phải nơi bạn có thể thu hẹp tìm kiếm.*
- 2. Trong danh sách Category, nhấp vào Business
- 3. Trong danh sách **Category**, nhấp vào **Agenda**
- 4. Trỏ con trỏ chuột sang bên phải của Agenda để hiển thị nút Close
- 5. Nhấp vào nút Close để đóng Category Agenda
- 6. Nhấp vào mẫu **Team Meeting** và nhấp vào **Create**
- 7. Nhấp chuột vào [Meeting called by] và nhập vào ACA-IT, nhấp vào [Type of meeting] và nhấp vào Monthly meeting.
- *Lưu ý:* [*Meeting called by*] và [*Type of meeting*] là các trường đã được thiết lập cho phép bận nhập bất kì nội dung gì bạn muốn xuất hiện trong tài liệu mẫu.

#### Bài 4: Nhập văn bản vào tài liệu

- 1. Bấm vào thẻ File, bấm New và bấm đúp vào Blank Document để bắt đầu bài tập.
- 2. Trong tài liệu trống trên màn hình của bạn, nhập: You as a Volunteer và sau đó nhấn ENTER
- Lưu ý: cách Word cho phép bạn nhập văn bản trực tiếp lên màn hình và khi bạn nhấn ENTER, con trỏ di chuyển đến đầu dòng tiếp theo.
- 3. Nhập văn như được hiển thị dưới đây, chỉ nhấn **ENTER** khi bạn thấy biểu tượng ¶ (văn bản của bạn có thể sẽ ở một vị trí khác với nội dung được hiển thị dưới đây vì văn bản hiển thị ở đây được định dạng để vừa trong hộp hướng dẫn này):

Volunteering your time can mean as little as spending a few hours to one or several days a week.  $\P$ 

There are numerous organizations looking for volunteers – the possibilities are endless in what and how you can help!  $\P$ 

Or if you prefer, donate some money to the organization so they can continue their work.  $\P$ 

Theo mặc định, **Word** sử dụng khoảng cách dòng là **1,08 pt**. Bạn sẽ học cách thay đổi khoảng cách dòng cùng với các tùy chọn định dạng khác trong tài liệu này; tại thời điểm này, chúng tôi sẽ tập trung vào việc nhập, chỉnh sửa văn bản và quản lý tài liệu.

- 1. Với tài liệu **Team Meeting** được hiển thị trên màn hình, trên Thanh công cụ truy cập nhanh, nhấp vào Save
- 2. Nhấp vào **This** PC để cho biết đây là vị trí bạn muốn lưu tài liệu
- 3. Nhấp **Browse** và sau đó điều hướng đến thư mục **Thực hành Word bài 4**. Trong trường hợp **File name**, nhập **Agenda for ACA-IT Meeting** và trong trường **Save as type**, đảm bảo **Word Document (\*.docx)** được chọn và nhấn **ENTER**
- *Lưu ý rằng thanh tiêu đề hiển thị tên của tập tin này xác nhận rằng tập tin này đã được lưu thành công.*
- 4. Chuyển sang tài liệu trống mà bạn vừa nhập nội dung để lưu nó với một tên cụ thể
- 5. Trên thanh tác vụ (Task bar), trỏ vào tài liệu Word và chuyển sang tài liệu trống
- 6. Nhấn **Ctrl+S** để lưu tài liệu này
- 7. Màn hình Save As trong Backstage sẽ xuất hiện
- 8. Nhấn Browse và điều hướng đến thư mục Thực hành Word bài 4. Trong trường File name, nhập Travel to Europe Notes cho tập tin và trong trường Save as type bấm vào mũi tên, sau đó bấm vào Word 97-2003 Document. Nhấp Save.
- 9. Nhập vào: Travel to Europe Seminar và nhấn ENTER hai lần
- 10. Nhập vào: Choose one or more cities as your destination
- 11. Nhấn **Ctrl+S** lần nữa để lưu các thay đổi được thực hiện trong tài liệu này.
- 12. Với tập tin **Travel to Europe Notes** mở trên màn hình, nhấp vào **File** và đảm bảo Info được chọn trong bảng điều khiển bên trái.
- 13. Nhấp vào Properties và nhấp vào Advanced Properties
- 14. Nhấp vào các trường riêng lẻ và gỏ như sau:

### **Title: Travel to Europe Seminar**

### Subject: Notes on how to book a trip to Europe

### Keywords: travel, Europe, tips for travel

- 15. Nhấp OK và nhấp nút Back để quay lại tài liệu
- 16. Nhấp vào cuối dòng Choose one or more cities as your destination và nhấn ENTER
- 17. Nhập: Compare prices from online travel agencies và nhấn ENTER hai lần.
- 18. Nhấn TAB, gõ: Window shop brochures and write down prices o tours so you can research what they may have to offer online và nhấn ENTER hai lần
- 19. Nhấp vào dòng trống giữa các đoạn thứ hai, thứ ba và nhấn Delete
- 20. Trong câu Window shop brochures and write down prices o tours so you can research what they may have to offer online, nhấp vào so kéo để chọn đến cuối dòng. Sau đó gõ: to compare prices online.
- 21. Nhấn Ctrl+S để lưu nhanh tài liệu này
- 22. Nhấp chọn nút Close để đóng tài liệu
- 23. Nhấn Ctrl+W để đóng tài liệu còn lại
- 24. Nếu xuất hiện cửa sổ yêu cầu bạn Save, Not Save hoặc Cancel, hãy nhấp chọn Save

### HẾT

## CHÚC CÁC EM LÀM BÀI TỐT